### インターネット出願(Web出願)要領

- 一、受験生の登録
- 2. 出願
- 3. 受験票の印刷
- 4. その他

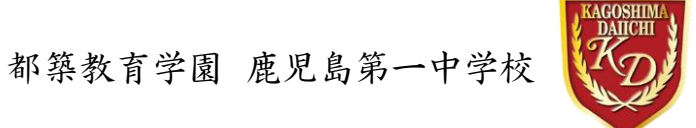

# 出願手続きの流れ

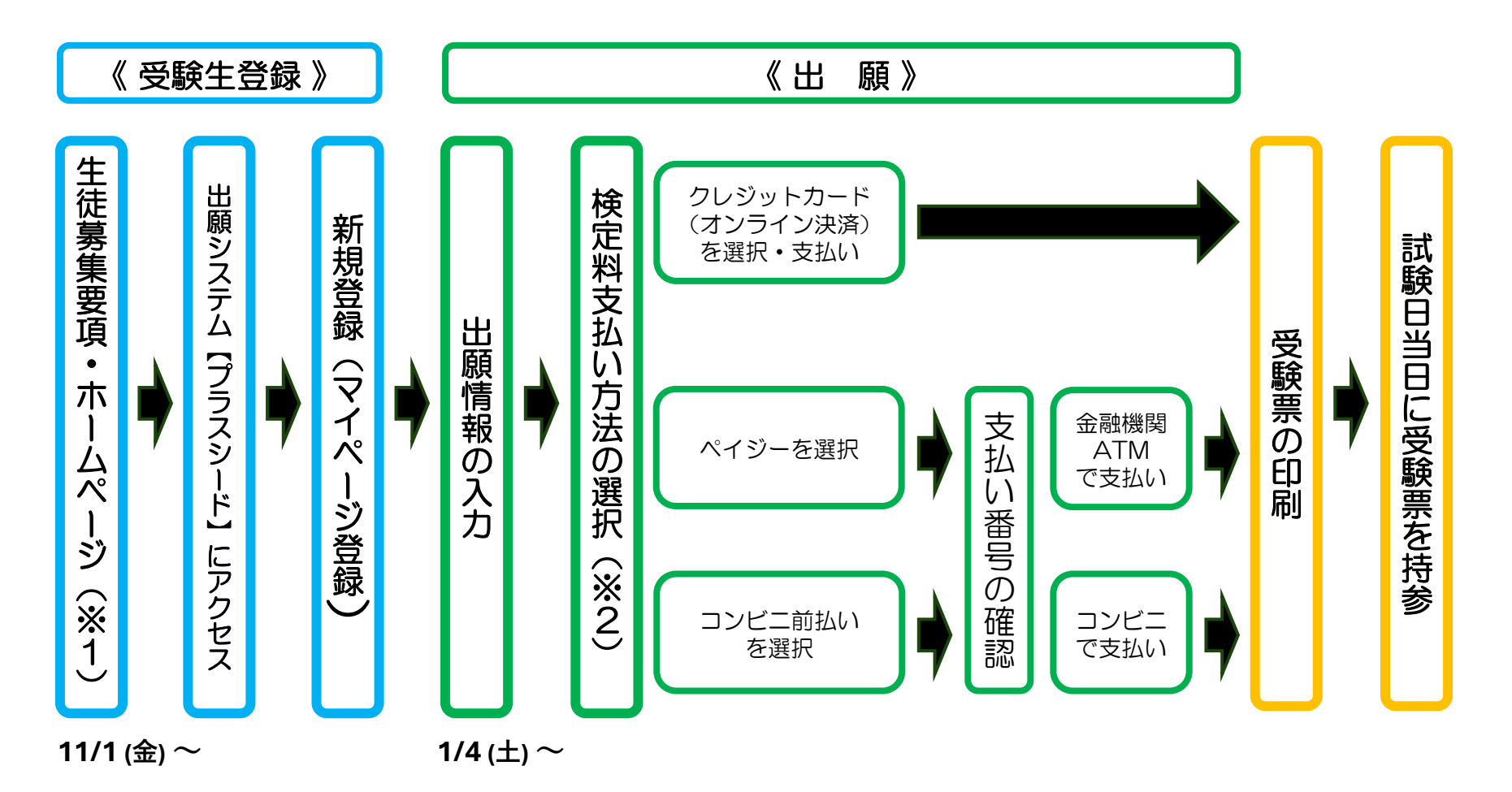

※1 令和7年度生徒募集要項に記載のURLやQRコード,または本校ホームページの 〔入学希望の方へ〕から受験生登録を行ってください。

※2 いずれの納入方法でも,検定料とは別に手数料363円(出願者負担)が発生します。

し、受験生の登録 (マイページ登録)

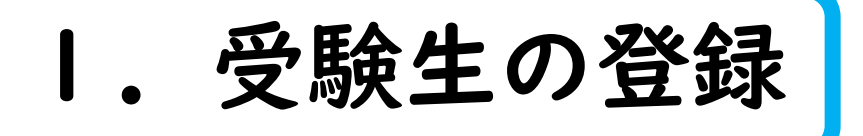

### 「受験生登録(マイページ登録)」を早期に済ませ, 後日「出願」の手続きをおこなう方

「受験生登録(マイページ登録)」のみは**||月|日(金)**から可能です。 「出願」の手続きは12月2日(月)からとなります。下記URLまたはQR コードからお手続きにお進みください。

https://seed.software/mail\_auth?school\_code=tsuzuki\_edu\_jr

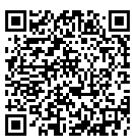

「受験生登録(マイページ登録)」と「出願」の手続きを 続けておこなう方

**|2月2日(土)**からは「受験生登録(マイページ登録)」と「出願」の 手続きは同時にできます。

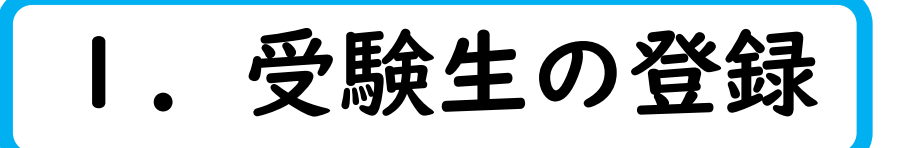

● 登録するメールアドレスを正確に入力し、利用規約を確認して図を入れ、「送信する」をクリックします。

#### 鹿児島第一中学校

#### マイページ登録

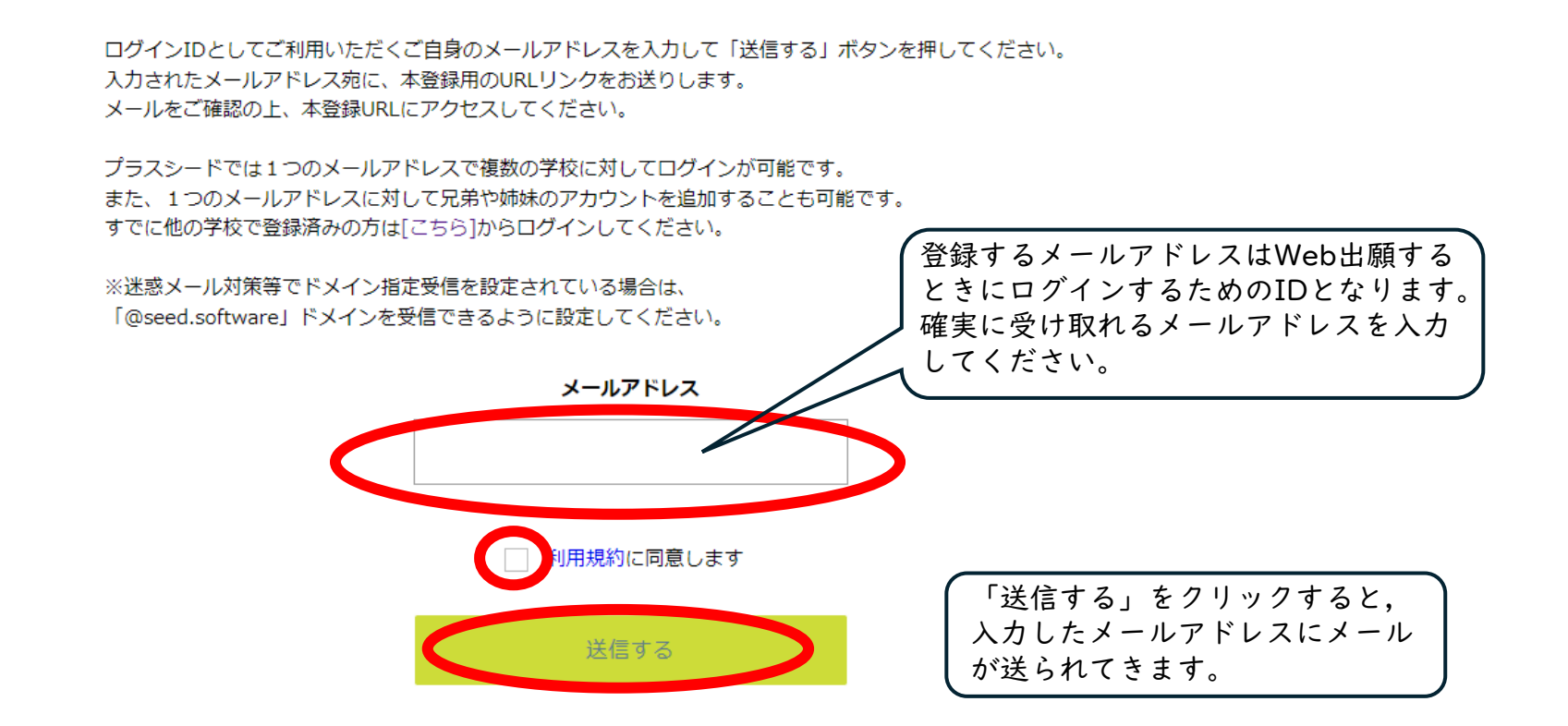

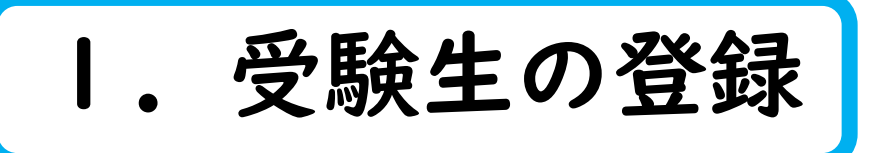

❷ メールを開くと「プラスシード」から下記のようなメッセージが届いていますので、文章内のURLをクリックして リンク先から本登録をします。

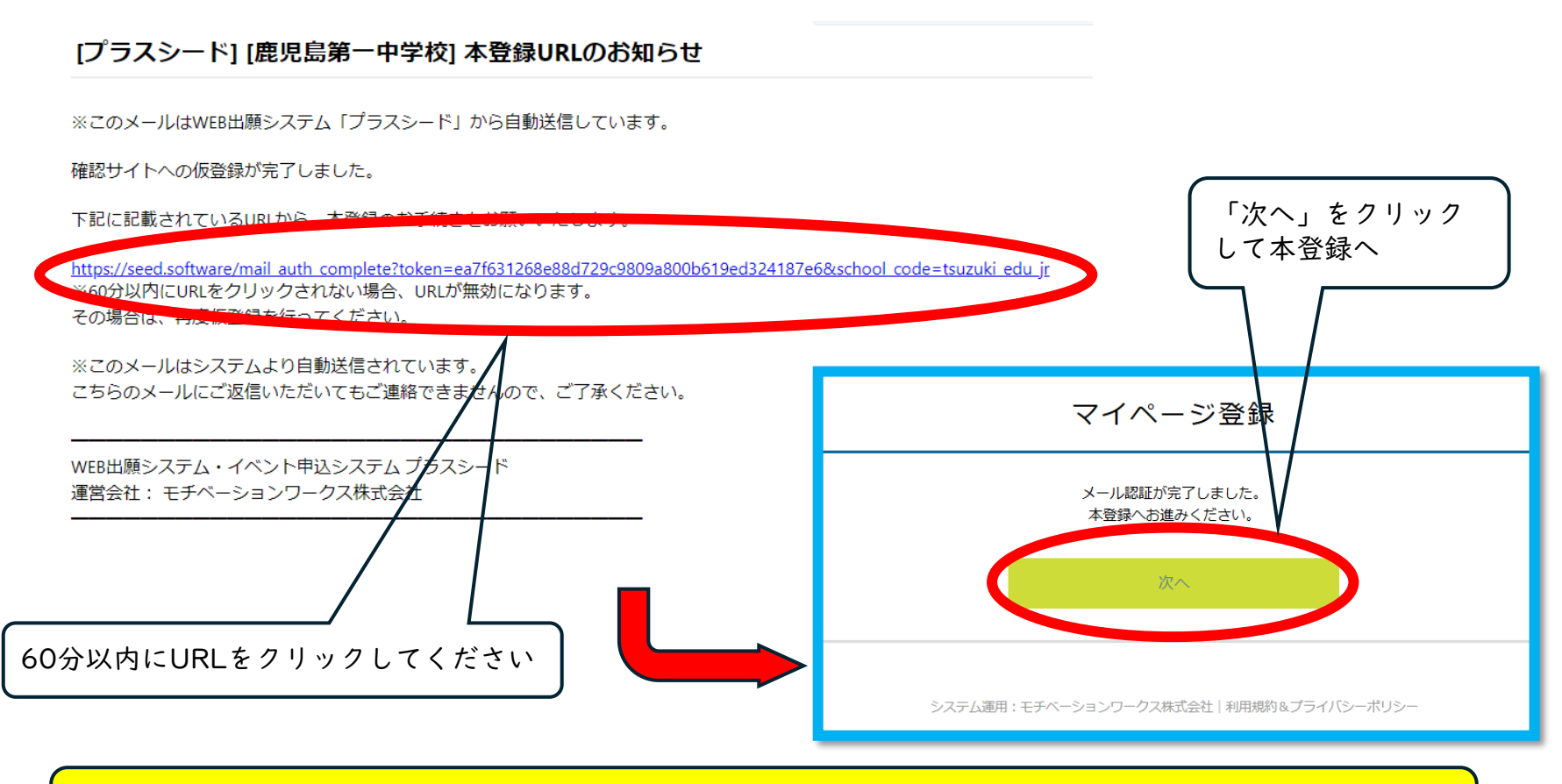

【注意】アドレスが間違っておらずにメールが届かない場合は,迷惑メールフィルタ等でブロックされている 可能性があります。「@seed.software」からのメールが受信できるように設定してください。

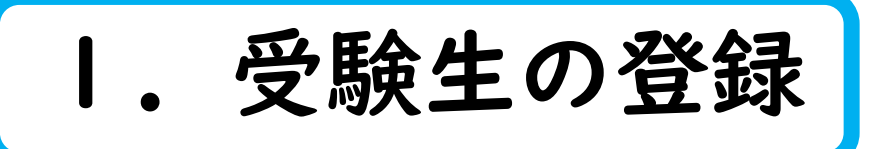

③ 受験生の氏名や生年月日等の必要項目をすべて入力して、一番下の「登録する」をクリックしてください。 なお、氏名に外字は使用できませんので、常用漢字で入力してください。

| ※保護者ではなく受験生の情報を入力ください<br>※氏名には常用漢字を使用してください |                    |              |   | マイページ登録時のメール<br>アドレスが表示されます。          |
|---------------------------------------------|--------------------|--------------|---|---------------------------------------|
|                                             | 受験生氏名(姓) ※         | 受験生氏名(名) 💥   |   |                                       |
|                                             | 氏名(姓)              | 氏名(名)        |   |                                       |
|                                             | ※氏名には常用漢字を使用してください | <i>,</i> ,   |   |                                       |
|                                             | ふりがな(姓) ※          | ふりがな(名) 🕺    |   |                                       |
|                                             | ふりがな(姓)            | ふりがな(名)      |   |                                       |
|                                             | 性別 ※               |              |   | 「ハスワートは出願の際、ロクインする」 ため使用しますので忘れないように注 |
|                                             | ● 男性 ○ 女性          |              |   | 意してください。                              |
|                                             | 生年月日 ※             |              |   |                                       |
|                                             | ▼元号 ▼年 年 ▼月 )      |              |   |                                       |
|                                             | メールアドレス(ログイ・時に使用)  |              |   |                                       |
|                                             |                    |              |   |                                       |
|                                             | /29-8 *            |              |   | 「すべしの項日を入刀俊,」                         |
|                                             |                    | (年月央飲8, 今以上) |   | します.                                  |
|                                             | バスワード (確認用) 🕺      |              |   |                                       |
|                                             |                    | (半角子,18文字以上) |   |                                       |
|                                             | 中学校名 ※             |              |   |                                       |
|                                             | ▼地区                |              |   |                                       |
|                                             |                    | 支援する         | - |                                       |

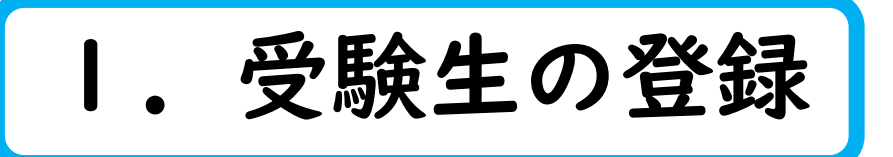

④ 下記の完了画面が表示されたら、マイページ登録(受験生登録)は完了です。 登録したメールアドレスに登録完了のメールが届きます。

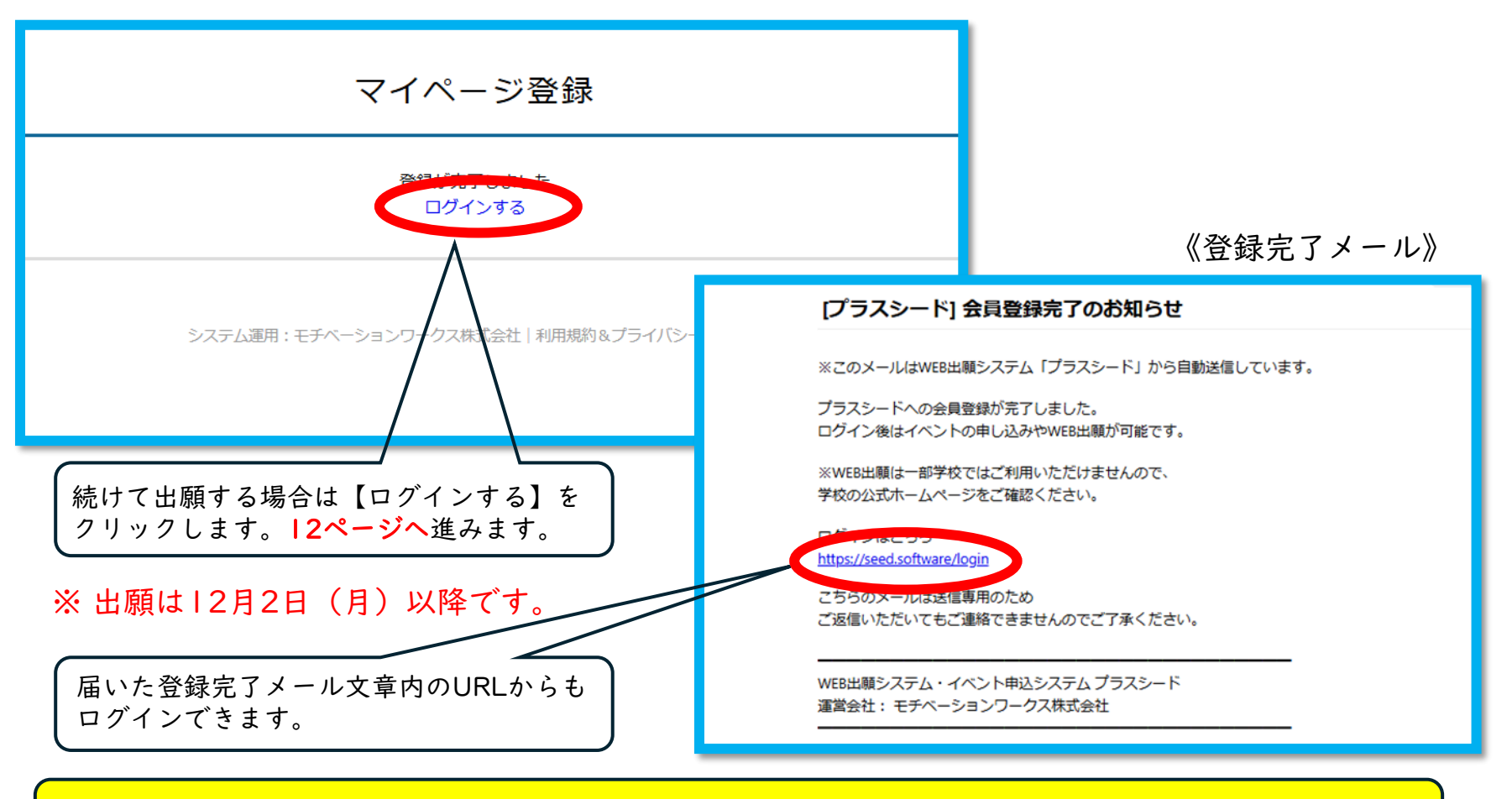

【注意】ここまでは「受験生の登録」であり、別途出願手続が必要です。

# 2. 出願

出願期間

【前期】令和 6年 1 2月 2日 (月) ~ 令和 6年 1 2月 2 5日 (水) 2 3 : 3 0 【後期】令和 6年 1 2月 2日 (月) ~ 令和 7年 1月 2 9日 (水) 2 3 : 3 0

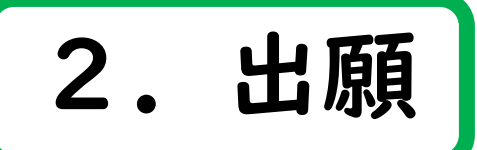

出願システム「プラスシード」へアクセスし、「マイページ」へログインします。

### 「マイページ」や「登録完了メール」からログインした方

**次のページ**へお進みください。

募集要項記載の下記URLまたはQRコードからログインする方

【前期試験】 <u>https://seed.software/public/admission/tsuzuki\_edu\_jr/147fa0c352</u>

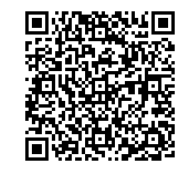

【後期試験】

https://seed.software/public/admission/tsuzuki\_edu\_jr/2b8006d38c

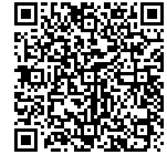

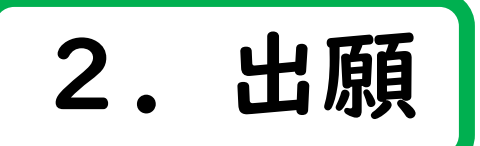

「登録完了メール」内のURLをクリックすると、下記の「アカウント情報」画面が表示されます。 この画面内で、左側のタブより「入試日程一覧」をクリックすると次画面へ移ります。 ※「マイページ」用ログイン画面からログインすると、「アカウント情報」の画面は表示されません。

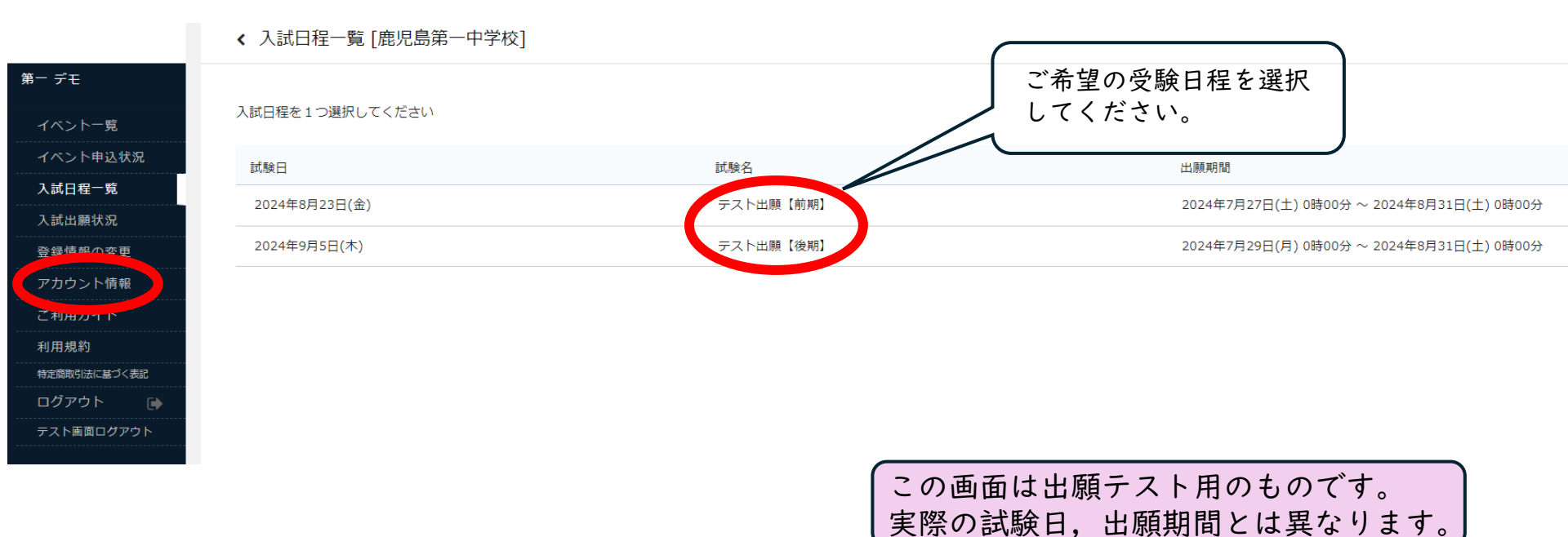

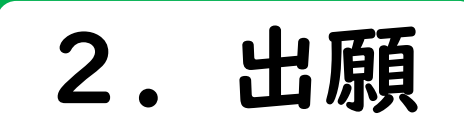

募集要項内のURLへアクセスすると下記の画面が表示されます。 ページ下部の「出願へ進む」をクリックします。

< 入試日程一覧 - 日程詳細

| 第一デモ         | 募集要項        | (この画面は出願テスト用のものです。<br>実際の試験日,出願期間とは異なります。         |  |  |
|--------------|-------------|---------------------------------------------------|--|--|
| イベント一見       | FF BA-72    |                                                   |  |  |
| イベント甲込状況     |             |                                                   |  |  |
| 入試日程一覧       | 試験日         | 2024年8月23日(金)                                     |  |  |
| 入試出願状況       | 検定料の決済手段    | クレジットカード、ペイジー、コンビニ決済                              |  |  |
| 登録情報の変更<br>  | 出願期間        | 2024年7月27日(土) 0時00分 ~ 2024年8月31日(土) 0時00分         |  |  |
| アカウント情報      | 検定料         | <ul> <li>         ・         ・         ・</li></ul> |  |  |
| ご利用ガイド       | 192,727-1   |                                                   |  |  |
| 利用規約         | オンライン合否確認   | 利用できません                                           |  |  |
| 特定商取引法に基づく表記 | 合格発表日時      | 2024年8月26日(月) 16時00分 ~ 2024年8月28日(水) 23時30分       |  |  |
| ログアウト 🕞      | 入学金のオンライン決済 | 利用できません                                           |  |  |
| テスト画面ログアウト   | 添付ファイル      | <u> R7 自己紹介カード.pdf</u>                            |  |  |
|              |             | 一覧へ 出願へ進む                                         |  |  |

【注意】出願登録期間外は「出願へ進む」のボタンは表示されません。

出願 2.

② 住所や電話番号など出願に必要な情報、および検定料の支払い方法を入力します。

❸ 入力後、ページ下部の「確認画面へ」をクリックします。

| 受験生情報 ※(                           | の項目は入力/選択必須                     | この画面は出願テスト用のものです。               |  |  |
|------------------------------------|---------------------------------|---------------------------------|--|--|
| 氏名                                 | 第一 デモ                           |                                 |  |  |
| ふりがな                               | だいいち でも                         |                                 |  |  |
| 性別                                 | 男性                              |                                 |  |  |
| 生年月日 ※                             | 平成24年10月10日                     |                                 |  |  |
| 郵便番号 ※<br>(ハイフン付き・半角)              | 郵便番号                            |                                 |  |  |
| 住所 ※                               | 住所                              | 前期入試に出願される提合は、ご委切の試験会           |  |  |
| 電話番号 <mark>※</mark><br>(ハイフン付き・半角) | 電話番号                            | 場を選択してください。<br>※後期は本校会場のみとなります。 |  |  |
| 小学校名 ※                             | 索島市 国分西                         |                                 |  |  |
| 受験会場 ※                             | ○ 本校会場 ○ 姶良会場 ○ 伊佐会場 ○ 鹿屋会場 ○ 奄 | 美会場 🦳 種子島会場                     |  |  |
|                                    |                                 |                                 |  |  |

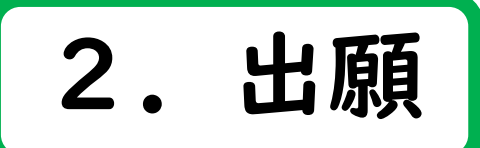

2 住所や電話番号など出願に必要な情報,および検定料の支払い方法を入力します。

| <ul> <li>入力後、ページ下部の「確認画面へ」をクリ</li> <li>選択科目 ※ 理科・社会 英語・社会 英語</li> </ul> |                                                         | ます。<br>) | この画面は出願テスト用のものです。<br>実際の試験名,試験日とは異なります。                      |
|-------------------------------------------------------------------------|---------------------------------------------------------|----------|--------------------------------------------------------------|
| 支払いについて                                                                 |                                                         |          | 受験を希望する選択科目を選んで、チェックを<br>入れてください。<br>※出願後に変更はできませんのでご注意ください。 |
| 検定料 鹿児島第一中学校前期試験検定料 10,000円(税)                                          |                                                         |          |                                                              |
| 支払方法 ※                                                                  | ○ クレジットカード                                              | (+別      | 金: 363円)                                                     |
|                                                                         | ○ ペイジー                                                  | (+別)     | 金: 363円)                                                     |
|                                                                         | ○ コンビニ決済                                                | (+別)     | 金: 363円)                                                     |
|                                                                         | ※ペイジーが利用できる金融機関は [こちら] です<br>※コンビニ決済が利用できるコンビニは「ローソン、ファ | ァミリ-     | -マート、ミニストップ、セイコーマート」です                                       |

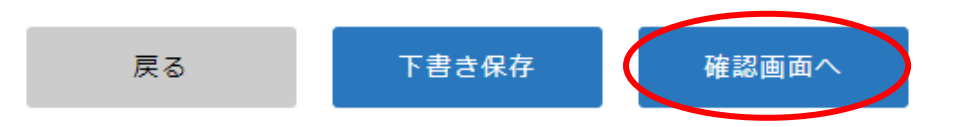

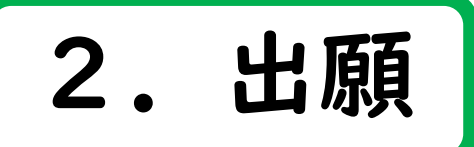

④ 登録した内容に間違いがなければ、ページ下の利用規約に☑を入れ、「送信する」をクリックします。 「送信する」ボタンをクリックした後は、出願のキャンセルや内容の変更ができなくなります。また、クリック後、 次の画面に移動するまでに画面を閉じたり、ブラウザの戻るボタンを押したりしないように注意してください。

| 入試日程一覧 - | 日程詳細 - 出願内                                   | 内容の確認                        | この画面は出願テスト用のものです                              | t_       |
|----------|----------------------------------------------|------------------------------|-----------------------------------------------|----------|
| 小学校名     | 国分西                                          |                              | 実際の試験名、試験日とは異なりま                              | 。<br>ます。 |
| 受験会場     | 本校会場                                         |                              |                                               |          |
| 択科目      | 英語・社会                                        |                              |                                               |          |
|          |                                              |                              |                                               |          |
| 払いについて   |                                              |                              |                                               |          |
|          |                                              |                              |                                               |          |
|          | 鹿児島第一中学校前<br>期試験検定料                          | 10,000円                      |                                               |          |
| 食定料      | システム利用料                                      | 363円                         |                                               |          |
|          | お支払い合計金額                                     | 10,363円(税込)                  |                                               |          |
| <br>払方法  | ペイジー                                         |                              |                                               |          |
|          | 山路は出願をキャンヤルで                                 | きません。検定料や手数#                 | 料は一切返金できませんのでご注意ください.                         |          |
|          | ※出願確認メールの中<br>※迷惑メール対策等で<br>『@seed softwars』 | にペイジーの振込先情報を<br>ドメイン指定受信を設定さ | と記載いたしますのでご確認ください。<br>きれている場合は、<br>うに設定してください |          |
|          | u函二 クッ光                                      | ∧   ノモメロトきのよう                |                                               | ンビニ決     |
|          |                                              | 二( 小男 ノト 水井(ノ ル大 パピッピイモニ)    |                                               |          |

」 WEB出願システム「プラスシード」の 利用規約 に同意します

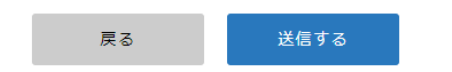

・ペイジー」または「コンビニ決済」を利用する 方は、登録したメールアドレスに検定料支払いに 関するメールが届きます。

「送信する」ボタンを押した後、出願完了の画面が表示されるまでに画面を閉じたりブラウザの「戻る」ボタンを押すと、 出願が取り消しとなりますのでご注意ください。

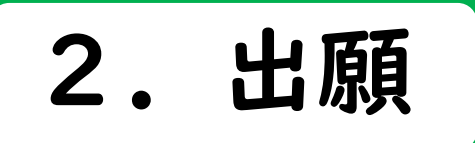

⑥ 「ペイジー」または「コンビニ決済」を選択された方は、登録したメールアドレスに検定料支払い
 に関するメールが届きます。検定料の納入後、入金確認メールが届きます。

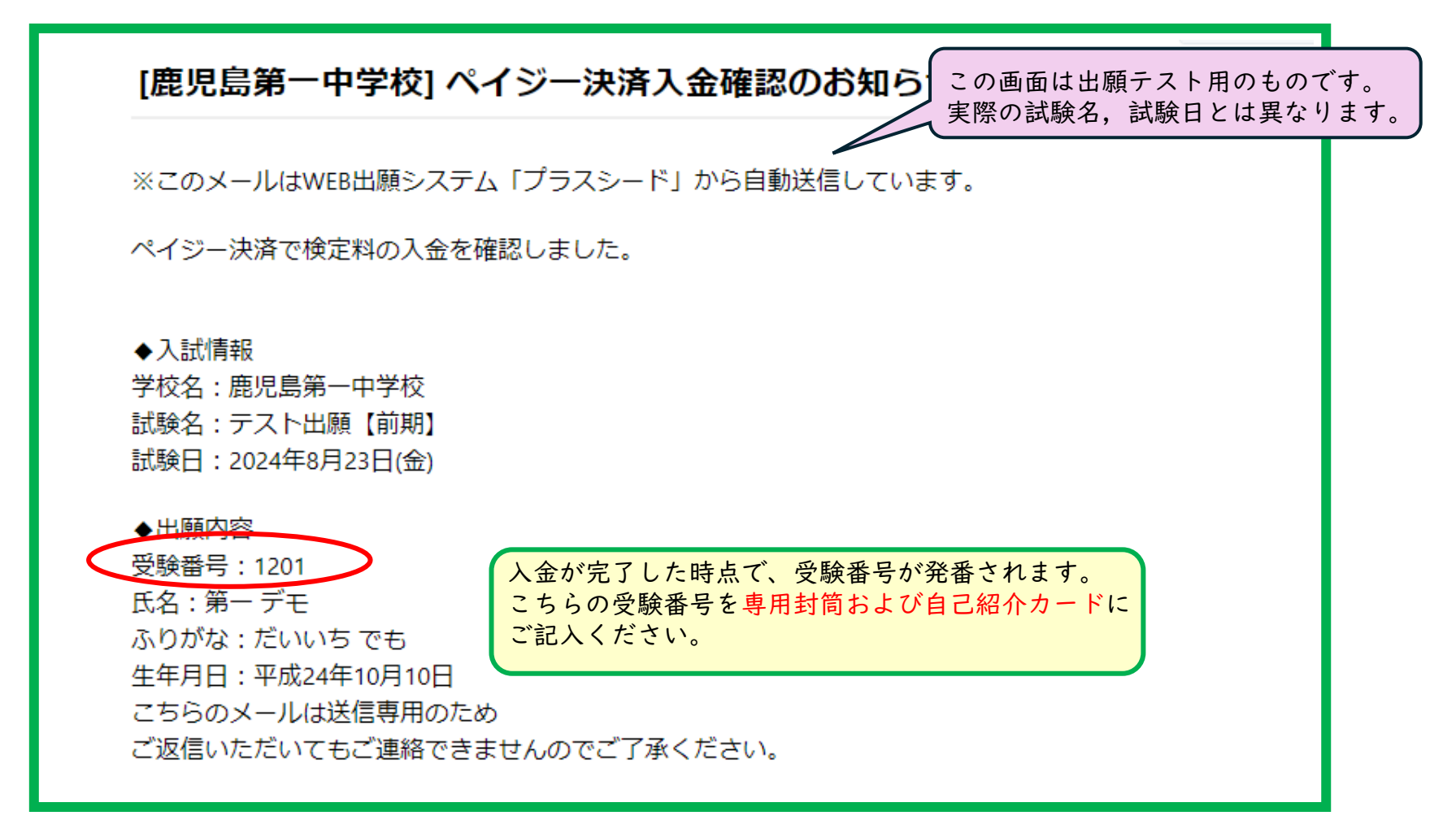

# 3. 受験票の印刷

受験票の印刷ができるようになる時期は検定料の支払い 方法により異なります。

クレジット ……… 即時 ペイジー …… 支払い結果が出願サイトに反映後 コンビニ前払い …… 支払い結果が出願サイトに反映後

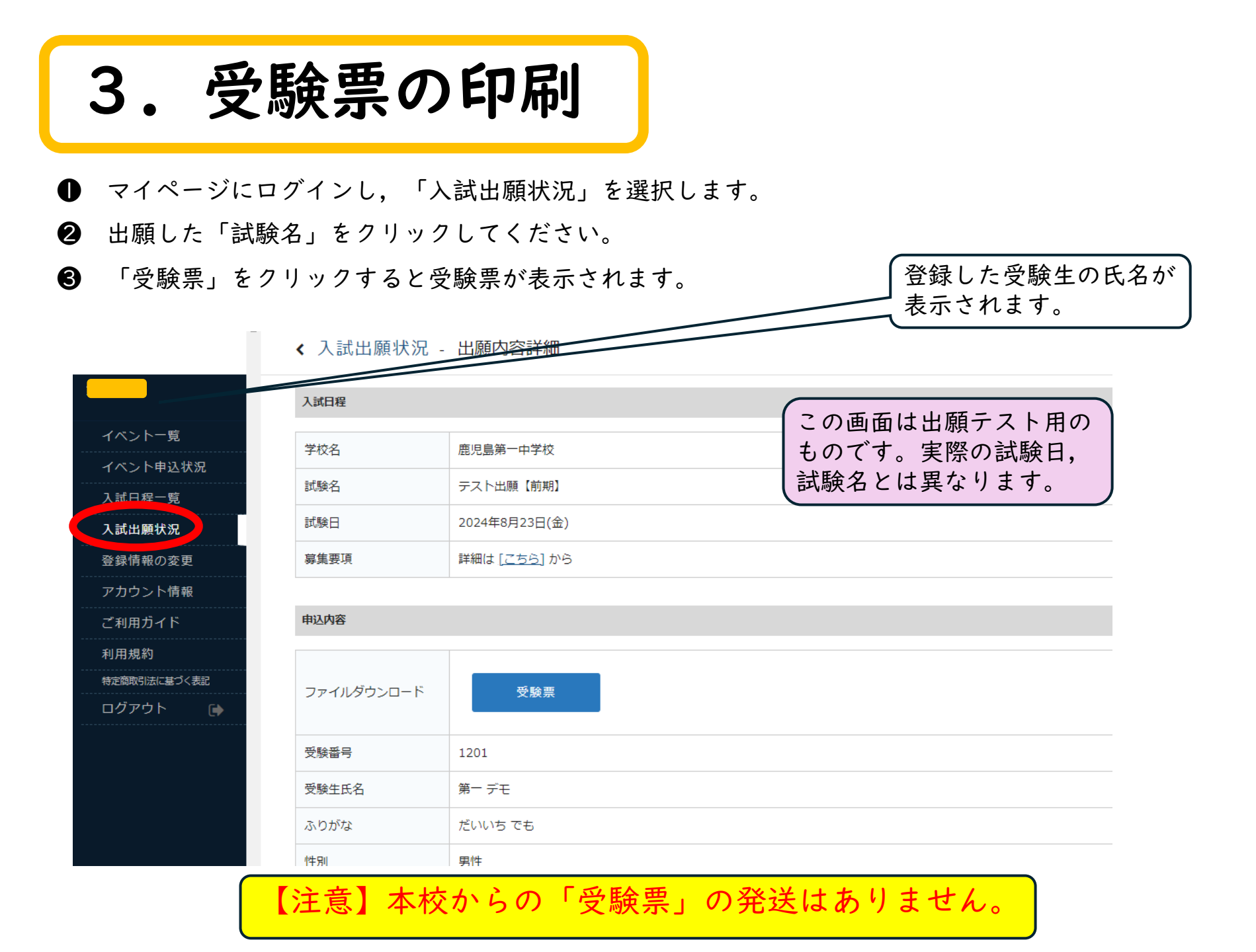

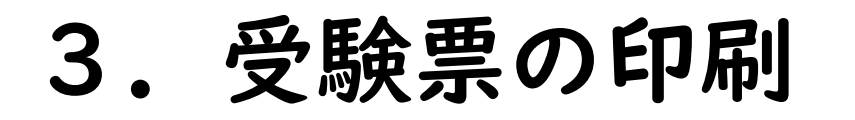

④ A4サイズ・白色の普通紙を使用して、ダウンロードした「受験票」を印刷してください。

| テスト出願【前                                                                             | 期 <b>】   受験</b> 票                                                                                                    | 【注音】試験当日には印刷した「受験要                                 |
|-------------------------------------------------------------------------------------|----------------------------------------------------------------------------------------------------|----------------------------------------------------|
| 受験番号                                                                                | 1201                                                                                                    |                                                    |
| ふりがな                                                                                | だいいちでも                                                                                                    | を持参してくたさい。                                         |
| 氏名                                                                                  | 第一 デモ                                                                                                    |                                                    |
| 受験会場                                                                                | 本校会場                                                                                                    |                                                    |
| 選択科目                                                                                | 英語・社会                                                                                                    |                                                    |
| 【試験日程】<br>8:40~3<br>9:00~5<br>10:05-<br>11:10-<br>11:45-<br>12:30-<br>1. 受験票<br>いてく | 8:50     説明・諸注意       9:50     国語       ~10:55     算数       ~11:40     社会・社会・理科       ~12:15     理科・英語・英語       ~13:30     面接       はこちら側が表になるように半分に折り、必ず机の上に置ださい。 | A4横長で印刷されます。         用紙の左半分に印字され、         右側は白紙です。 |
| <ol> <li>上履き</li> <li>試験教</li> <li>ス、時調</li> <li>外の使用</li> </ol>                    | ・定規・コンパスを持ってきてください。<br>室に持ち込めるものは、受験票と筆記用具、定規、コンパ<br>計(スマートウォッチ不可)のみです。時計は時計機能以<br>用を禁止します。                                                                        | ダウンロードした受験票の印刷方法に<br>ついては【4.その他】を参照してください。         |

# 4. その他

- ・検定料の支払い方法について
- ・受験票の印刷方法(スマートフォン、タブレット)
- ・Web出願に関するQ&A

### 検定料の支払い方法について

クレジットカード

- 出願後,登録されたメール アドレスに「プラスシード」 から,出願完了メールが送ら れてきます。
- ※ クレジットカードの場合は 即時決済なので、入金等の 作業はありません。また、 支払い完了メールは届きま せん。
- ② 即時決済のため,受験票 も即時に発行可能となりま す。

【利用可能なクレジットカード】 VISA Mastercard JCB AMEX DinersClub ペイジー (ATM・ネットバンキング)

- 出願後,登録されたメール アドレスに「プラスシード」 から,振込先情報等が記載さ れたメールが送られてきます。
- ② メールに記載された収納機 関番号などを使用して、検定 料の支払いをしてください。
- ③ 検定料の支払後,支払い完 了メールが届きます。
- ④ 支払い結果が出願サイトに 反映後、受験票の発行が可能 となります。

コンビニ前払い

- 出願後,登録されたメール アドレスに「プラスシード」 から,振込先情報等が記載さ れたメールが送られてきます。
- ② メールに記載された受付番号などを使用して、検定料の支払いをコンビニでしてください。
- ③ 検定料の支払後,支払い完 了メールが届きます。
- ④ 支払い結果が出願サイトに 反映後,受験票の発行が可能 となります。
- 【利用可能なコンビニ】 ローソン ファミリーマート ※ セブンイレブンは利用でき ません

【注意】「ペイジー」または「コンビニ前払い」を選択した場合は,支払後の 出願サイトへの反映は5分から最大2時間程度かかる場合があります。 また,時間によっては翌日になる場合もありますので,お支払い日は 余裕を持って必ず出願期間内にお済ませください。

## 受験票の印刷方法 (スマートフォン・タブレット)

①家庭用プリンタで印刷する

Wi-Fi接続や通信でのデータ送信 が可能な場合,お持ちのプリンタ で印刷できます。設定方法につい ては,プリンタの取扱説明書をご 確認ください。

#### ② コンビニで印刷する

スマートフォンなどに専用アプリをインストールし、店舗にて印刷できます。

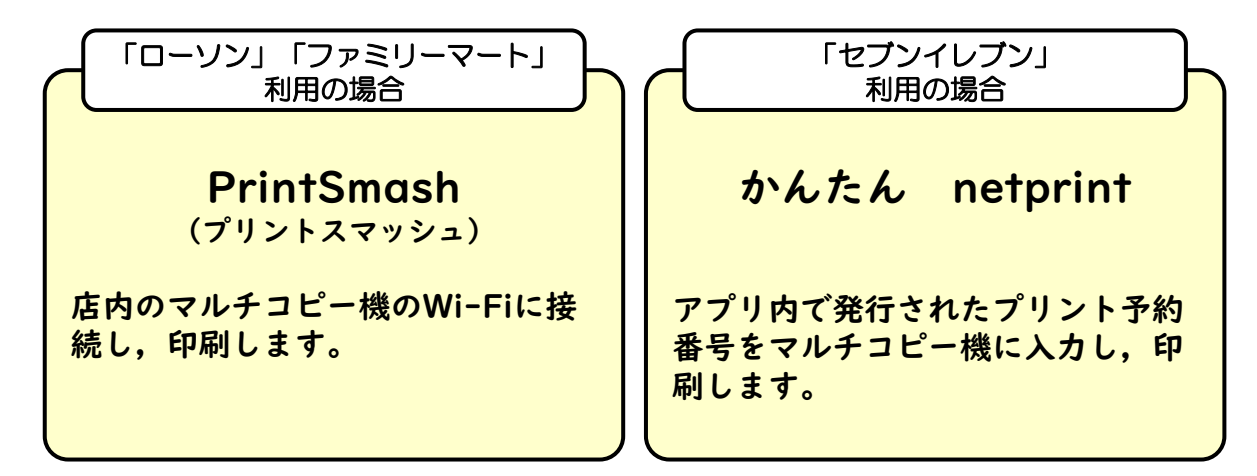

# ◆ iPhoneの場合 表示されている「受験票」をタップ。 (うまく表示できずメールでファイルを送信した場合は、「共有」のアイコンをタップします) 表示された「その他」の項目から「(アプリ名)で読み込む」を選択し、印刷します。 ◆ Androidの場合 表示されている「受験票」をタップし、「共有」のアイコンをタップ。アプリを選択し、印刷します。

# Web出願に関するQ&A

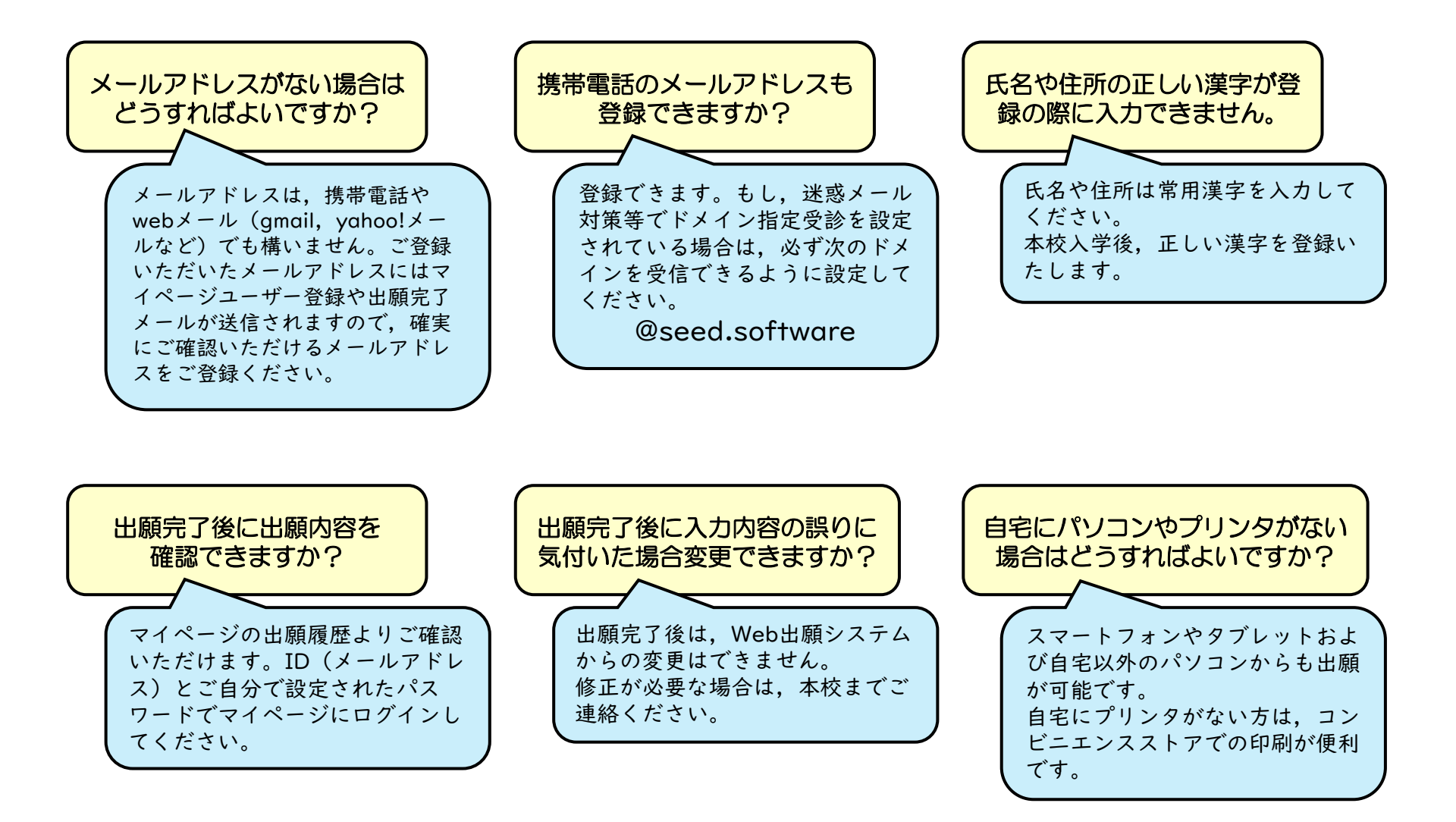